# 2024-2025 School Year Enrollment Instruction Guide - New Students

# **Online Registration**

The following steps below must be completed in order for your child to be cleared to attend school.

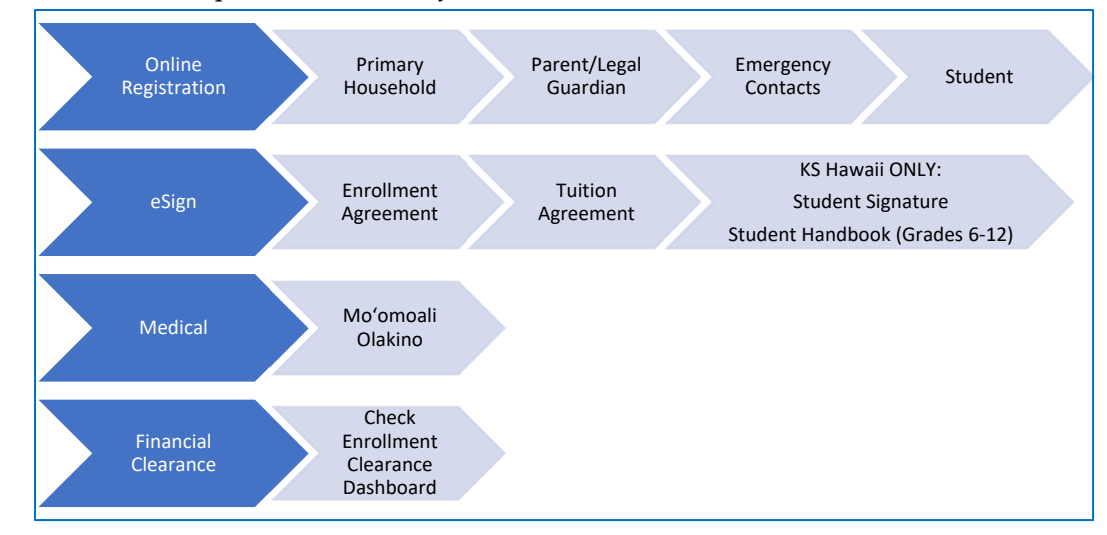

Step 1: Online Registration (First Parent/Legal Guardian only)

- An email will be sent to 1 parent/legal guardian with the subject line "Kamehameha Schools Online Registration (Enrollment)
- Before you begin, please gather the following:
  - o (3) Emergency Contacts (Names, address and phone numbers for each contact entered)
  - Student information: Demographic information.
  - Please do not use any diacritic marks ('okina and kahakō)
- Please DO NOT use ALL CAPS (For example, enter Honolulu not HONOLULU)

When you are ready, click on the link in the email to access the Online Registration process.

Type your full name and sign the form using your cursor and click on Submit.

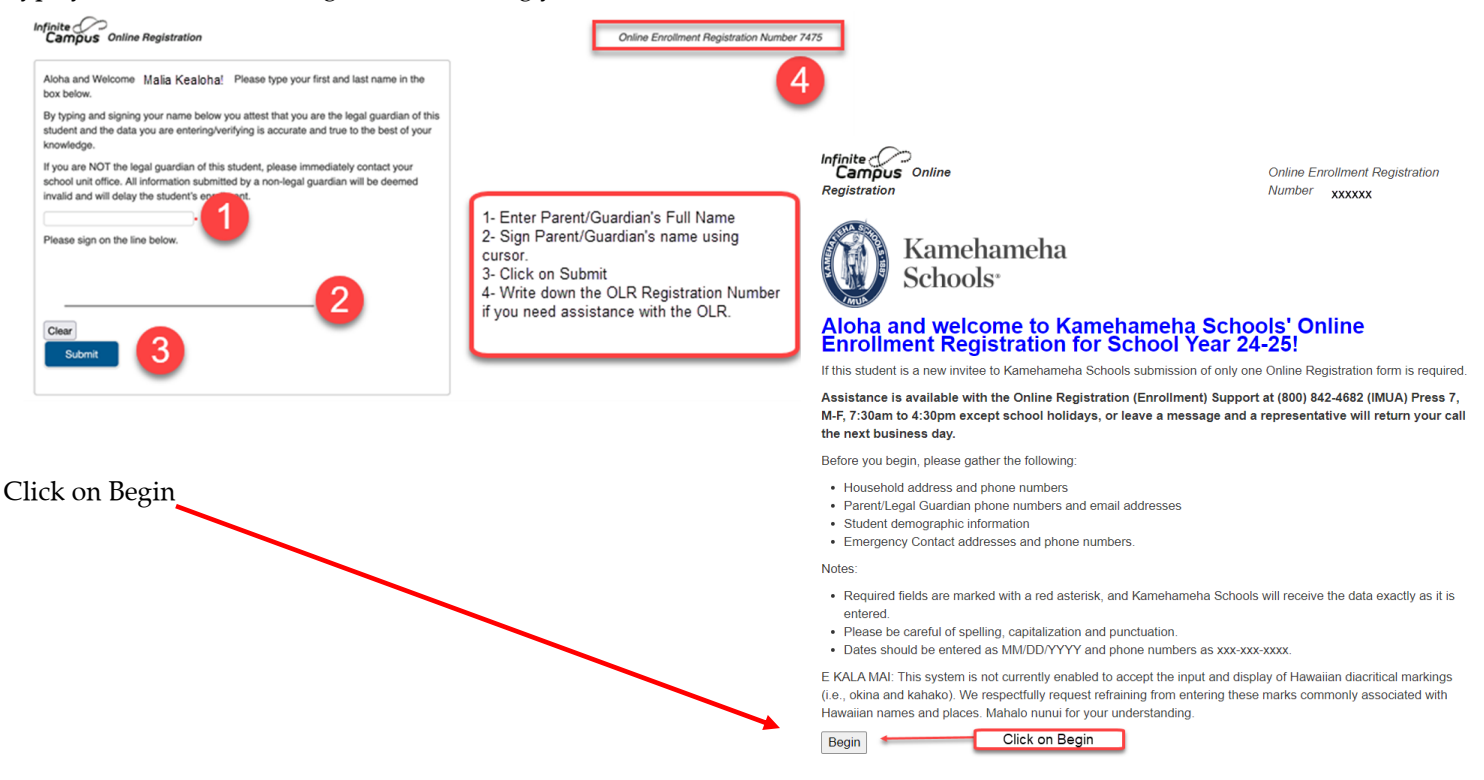

There are four sections that you must complete. Continue through each section by clicking Next at the bottom of each page. Click on Save/Continue to proceed to the next section(s).

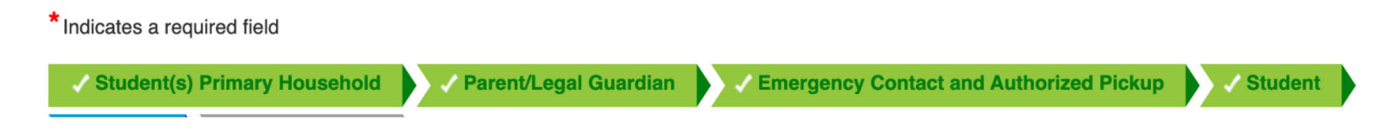

Please complete the following:

- Primary household: Enter household phone #, physical & mailing address. Be sure to enter in correct fields.
- Parent/legal guardian: All legal guardians should be listed here.
  - i. Please contact the school directly if the person(s) listed are in error.
    - ii. Please provide any legal documents to the school if there are any custody changes.
- Emergency Contact and Authorized Pickup: These people will be called in an emergency if a parent/guardian can't be reached and are also the only people that will have authorization to pick up a child.
  - i. Minimum of three; do not include parent/legal guardians here.
    - 1. Before starting OLR, gather contact information (phone numbers & addresses) for each contact.
    - 2. Please use legal names for contacts.
  - ii. Parent/Legal Guardians are #1 and #2 in Contact sequence and cannot be changed. The school will always contact parent/legal guardians first. If none can be reached, the school will use the emergency contacts sequence order.
- Student: complete all required fields
  - i. KS MAUI CAMPUS ONLY: Bus Transportation Applications must be made in this section.
- When all sections are completed, click on Submit. A notification will be sent to the school staff to proceed with the review and approval process of the information provided in the Online Registration.
  - It is recommended that you download a copy of the OLR summary for your records using the PDF link.

| ndicates a required field                                                                                                    |                                                                   |           |
|----------------------------------------------------------------------------------------------------|-------------------------------------------------------------------|-----------|
| Student(s) Primary Household                                                                                                    | ntiLegal Guardian                                                 | ed Pickup |
|                                                                                                    |                                                                   |           |
| You must submit your Online Enrolment R<br>Submit                                                                                                    | Registration form by clicking the following button<br>Click on S  | ubmit     |
| You must submit your Online Enrollment F<br>Submit<br>PLEASE NOTE:<br>Play to submitting your Online Enrollment Registration for<br>Human in quadratic of dick on the PDF link below. Your in<br>You and in grant of the submitted on the submitted on the | Registration form by clicking the following button.<br>Click on S | ubmit     |

Once the Online Registration submitted has been approved, two emails will be sent to all parent/legal guardian. The first is notifying you that the Enrollment process is open. The second will be from KS Account Services to create your login to access our school systems.

# **KS** Account Creation

Step 1: Look for your Email invitation in the email account you provided to Kamehameha Schools.

- a. This email is unique to you and cannot be shared.
- b. Check your Spam or Junk Folder if you can't locate it in your Inbox
  - If you have previously created a KS Account, you will not receive this email.
    - i. Go to Infinite Campus Enrollment Process, page 5 below.
      - ii. To login, go to https://ohana.ksbe.edu
- d. Click on Accept Invitation

Kamehameha Schools invited you to access applications within their organization Inter 🛛

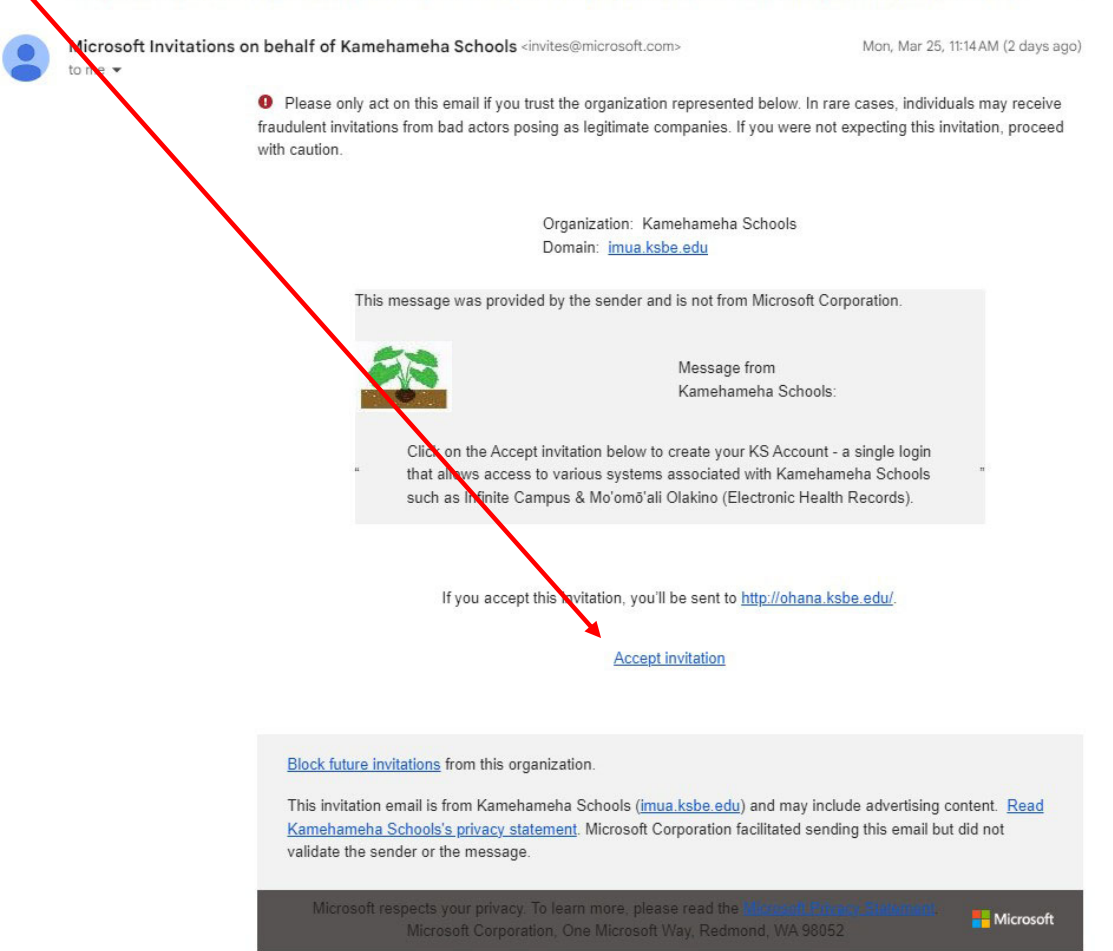

Step 2a: Login with a Gmail email (If you are using a Gmail account, enter your Gmail password to Sign in)

| Sign in with Google                                                                                                    |
|----------------------------------------------------------------------------------------------------|
|                                                                                                    |
| Cine in                                                                                                    |
| Sign in                                                                                                    |
| to continue to microsoftonline.com                                                                                                |
| Freed or observe                                                                                                    |
| Compil com                                                                                                    |
| ggmai.com                                                                                                    |
| Forgot email?                                                                                                    |
|                                                                                                    |
| To continue, Google will share your name, email address,<br>language preference, and profile picture with<br>microsoftonline.com. |
|                                                                                                    |
| Create account Next                                                                                                    |
| Create account Next                                                                                                    |

c.

|                                                       | Microsoft                                |                                       |
|-------------------------------------------------------|------------------------------------------|---------------------------------------|
|                                                       | @hotmail.com                             |                                       |
|                                                       | Enter password                           |                                       |
|                                                       | Password                                 |                                       |
|                                                       | Forgot password?                         |                                       |
|                                                       | Use my Microsoft Authenticator app       |                                       |
|                                                       | Sign in                                  |                                       |
| <b>Step 2c:</b> Login with a One Time Passcode        |                                          |                                       |
| If your email is not recognized as a Gmail or Microso | ft account, it will prompt that it wil   | ll send a code to your email address. |
| Verify the email is correct and click Send code.      |                                          |                                       |
|                                                       |                                          | 0                                     |
| <b>Check</b> your email to retrieve the acco          | ount verification code                   | < Bushoo com                          |
| <b>Enter</b> that code in th                          | e Enter code screen and <b>Sign in</b> . | Enter code                            |
|                                                       |                                          | Entter code                           |

Step 2b: Login with Microsoft (If your email is recognized as a Microsoft account (Hotmail, Outlook, Live) enter your Microsoft password to Sign in

# Check your email to retrieve the account verification code Check your email to retrieve the account verification code Check up and account of the Enter code screen and Sign in. Account verification code Check up and account verification code Check up and account verification Check up and account verification Check up and account verification Check up and account verification Check up and account verification Check up and account verification Check up and account verification Check up and account verification Check up and account verification Check up and account verification Check up

Step 3: Accept Invitation (Review permissions and click the Accept button to continue & proceed to the portal.

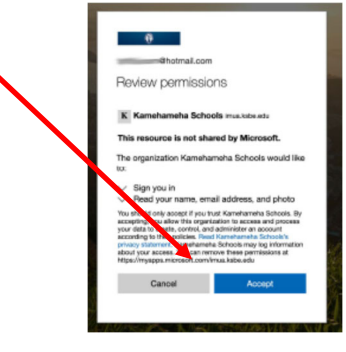

Step 4: Success! You have successfully created your KS Account login and should see both the Infinite Campus and Mo`omō`ali Olakino EHR system applications

| Apps dashboard |   | 🗄 Add apps | Create collection | 🔎 Customize vier |
|----------------|---|------------|-------------------|------------------|
| Apps           |   |            |                   |                  |
| ✓ Apps         |   |            |                   | Settin           |
| -              | _ |            |                   |                  |

# HELPFUL TIPS, LINKS, & CONTACTS - Preferred Internet Browser is Google Chrome

- Use a personal email address to create your KS Account as some businesses restrict use of their employee email addresses. For example, the emails for the following organizations should not be used: military, bank, state or federal agencies, and Earthlink.

- If you sign-in to services like Xbox Live, Outlook.com, Skype, and OneDrive that use Microsoft accounts, your email may already be tied to a Microsoft account. If you forgot the password, here is the link to reset it:

#### https://support.microsoft.com/en-us/help/4026971/microsoft-account-how-to-reset-your-password

If you did not receive the email invitation or are encountering issues with setting up your KS Account, please call the KS Resource Center (808) 534-8080 or toll free (800) 842-4682 (IMUA), press7.

# Infinite Campus Enrollment Process

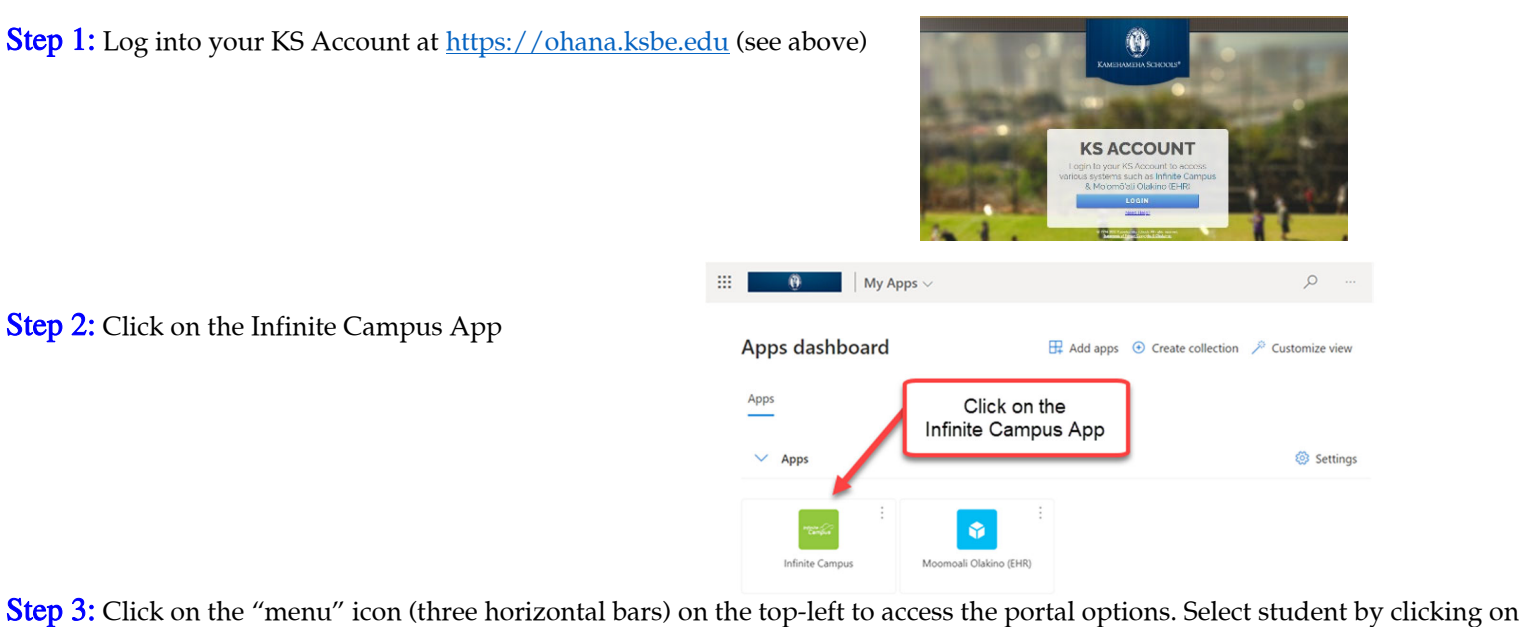

Step 3: Click on the "menu" icon (three horizontal bars) on the top-left to access the portal options. Select student by clicking on student name from drop list in the top-right for student specific information in the menu.

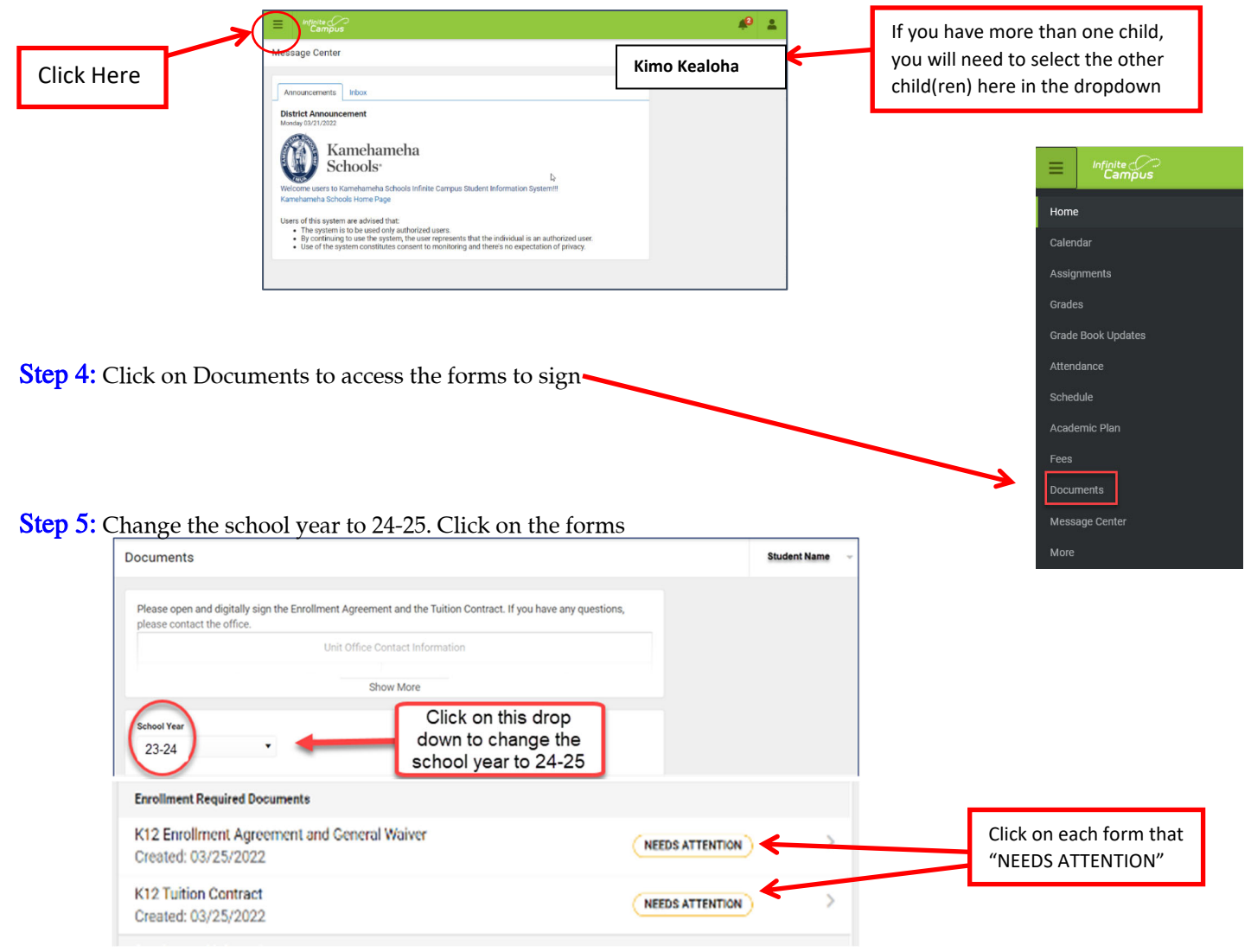

#### Step 6:

**The document will open.** Read the Enrollment Agreement, scroll down and sign the form.

| C | K   I                                                                                                    |              | nent Agreement a         | d General Wa         | ver                 |                              |                  |
|---|----------------------------------------------------------------------------------------------------|--------------|--------------------------|----------------------|---------------------|------------------------------|------------------|
|   | م                                                                                                    | <b>t</b> ]≹  | 5 of 5                   | -                    | + Automatic Zoom    | :                            |                  |
|   |                                                                                                    |              |                          | -                    | _                   |                              |                  |
|   |                                                                                                    | Marsh, B     | off and the              | Signatu              | re Page, page       | l of 1                       |                  |
|   |                                                                                                    | K12 Enrol    | Iment Agreement          | and General W        | Vaiver              |                              |                  |
|   | This electronic signature, for all purposes of legal documents, is the same as a pen-and-paper signature or initia |              |                          |                      | ture or initial.    |                              |                  |
|   |                                                                                                    | Signature    | e Pendina                |                      | Click on the si     | gn "icon" to sign            |                  |
|   |                                                                                                    | Parent/Gua   | rdian Signature          |                      | the form e          | electronically               |                  |
|   |                                                                                                    | One Make     |                          |                      |                     |                              |                  |
|   |                                                                                                    | Printed Nan  | ne                       |                      |                     |                              |                  |
|   |                                                                                                    | This electro | nic signature, for all p | ourposes of legal of | documents, is the s | ame as a pen-and-paper signa | ture or initial. |
|   | l                                                                                                    | Parent       | Signature                |                      | <b>~</b>            | 03/26/2022                   |                  |
|   |                                                                                                    | Parent/Gua   | rdian Signature          |                      |                     | Date                         |                  |
|   |                                                                                                    | Parent Na    | ame                      |                      |                     |                              |                  |
|   |                                                                                                    | Printed Nan  | ne                       |                      |                     |                              |                  |

#### Step 7: Sign your document

Click on the blue Sign button to electronically sign the document.

Please note that if you select "Decline," it will prevent anyone else from signing the form.

Kamehameha Schools requires <u>ALL</u> parent or guardians listed to sign <u>ALL</u> forms. Failure to comply will delay the enrollment process and will exclude student from first day of school activities.

#### Step 8:

#### Submit your signature.

Click on the **blue Submit** button on the bottom of the page to complete the eSignature process for this form. Be sure to go back and repeat this process for any additional required forms that needs to be signed.

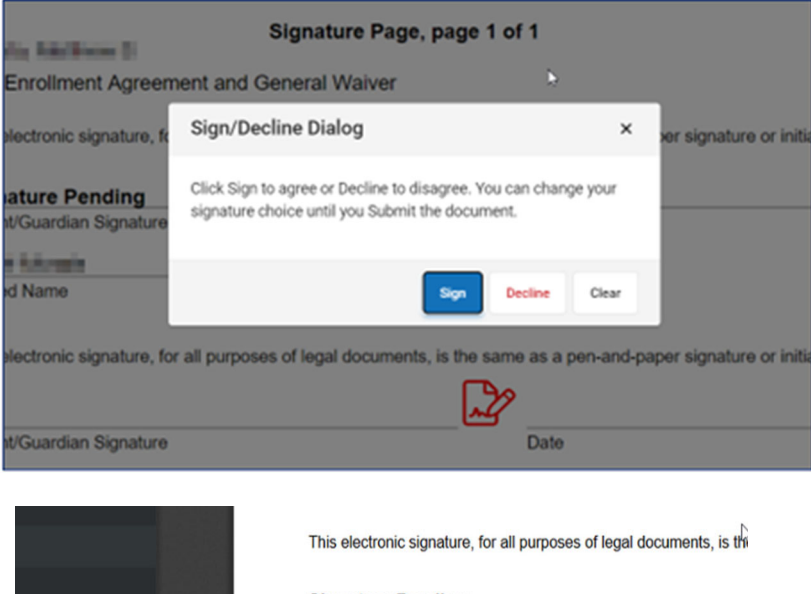

|                                               | Parent/Guardian Signature |  |
|-----------------------------------------------|---------------------------|--|
|                                               | Malia Kealoha             |  |
| Click on Submit to<br>complete the<br>process | Printed Name              |  |
|                                               |                           |  |

| Step 9:<br>Click on More                                      | Home<br>Calendar<br>Assignments<br>Grades<br>Grades<br>Grade Book Updates<br>Attendance<br>Schedule<br>Academic Plan<br>Fees<br>Documents |
|---------------------------------------------------------------|----------------------------------------------------------------------------------------------------|
|                                                               | Message Center                                                                                                    |
|                                                               | More                                                                                                    |
| Step 10:                                                      | More                                                                                                    |
| Review/Update: (2 <sup>nd</sup> Parent/Legal Guardian)        |                                                                                                    |
| This should be done by the <u>2<sup>nd</sup> parent/legal</u> | Address Information Parent/Legal Guardian #2 ONLY                                                                                         |
| guardian who did not complete the Online                      | Contact List Please click on                                                                                                    |
| parent/legal guardian (see page 1 &2)                         | Pernographics each section to review and/or                                                                                               |
|                                                               | update if needed.                                                                                                    |
|                                                               | Family Information                                                                                                    |
|                                                               | Important Dates >                                                                                                    |
|                                                               | Enrollment Clearance >                                                                                                    |
|                                                               | Medical Information >                                                                                                    |
|                                                               | Programs and SS Clearance                                                                                                    |
|                                                               | Online Registration >                                                                                                    |
| Step 11:                                                      |                                                                                                    |
| Medical Requirement                                           | More                                                                                                    |
| Click on the Moʻomōʻali Olakino (EHR) link in the             | Address Information Quick Links                                                                                                    |
| Quick Links box                                               | Demographics > Masi UD<br>Monroall Obsino DiR Portal                                                                                      |
| OR                                                            | Family Information FACTS Management Link Internet Safety Parents Students Internet Safety Parents Students                                |
| Co back to the VS Account Apps and select the                 | Envolment Documents Website                                                                                                    |
| Mo'omō'ali Olakino (EHR) App to complete the                  | Medical Information > Student and Parent Handbook                                                                                         |
| medical requirements                                          | Criline Registration                                                                                                    |
|                                                               | Anne daebhoard                                                                                                    |
|                                                               |                                                                                                    |
|                                                               | Click on the<br>Moomoali Olakino                                                                                                    |
|                                                               | V Apps (EHR) App Settings                                                                                                    |
|                                                               | Infinite Campus Moomoall Chakino (EHR)                                                                                                    |

# Step 12:

#### Check your Enrollment Clearance status for:

- 1. Enrollment Agreement Gen Release Form
- 2. Tuition Agreement
- 3. Online Registration
- 4. Financial Clearance
  - a. If <u>No</u>, there is a balance due for the 2023-2024 school year. Please log into FACTS to make your payment.
  - b. If you need help with FACTS, call the Cashier's Office at (808) 842-8084
    Monday Friday 7:00 a.m. 4:00 p.m.
- 5. Malama Ola Medical Clearance

#### Cleared Status: Y:

**Yes**, indicates that you have completed all requirements for enrollment. Your child will be allowed to attend school and receive his/her school schedule.

#### **Cleared Status N:**

**No**, there is an outstanding item that needs to be completed.

#### **Cleared Status NA:**

This item is not applicable for your student.

\*\*If you feel there is an error on the Enrollment Clearance Dashboard, please contact your child's campus unit office immediately.

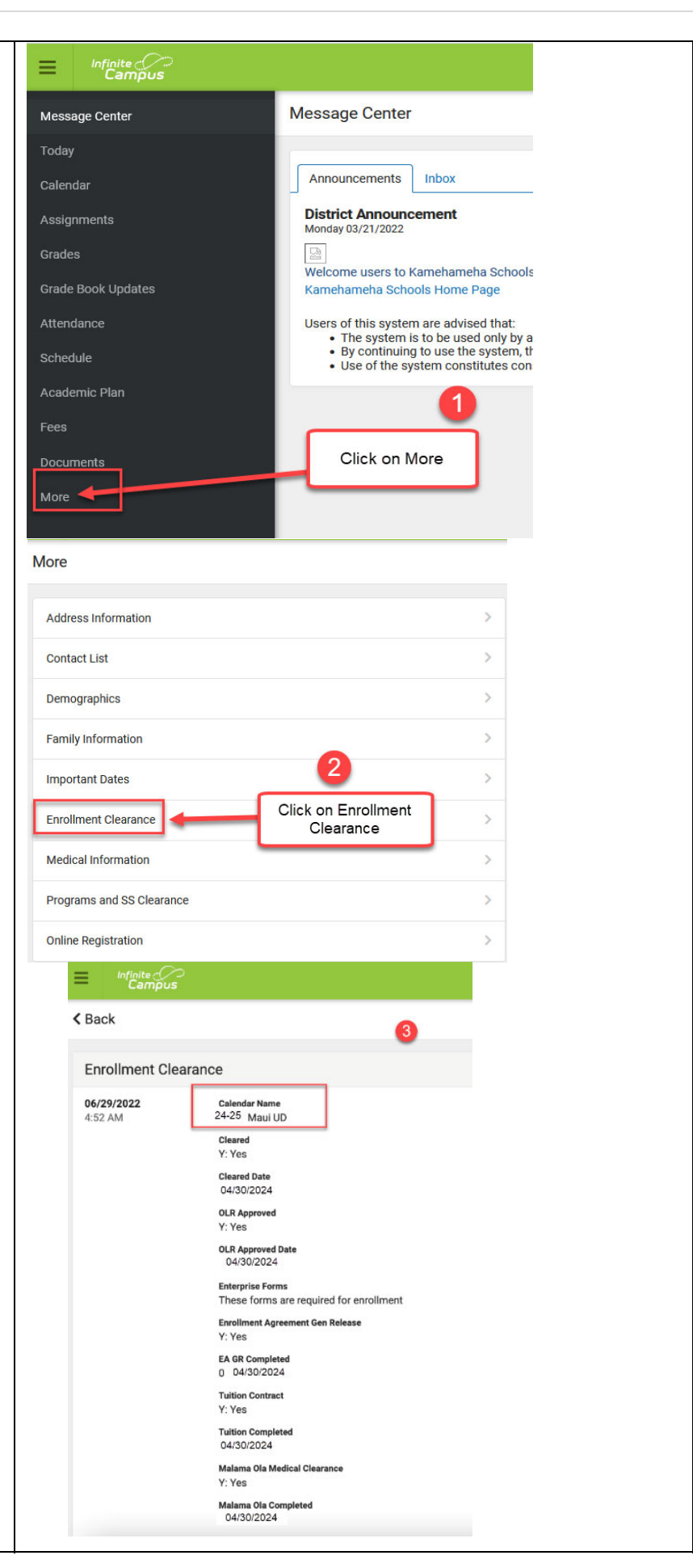

### **Other Enrollment Items**

| E Minite C<br>Campus |                                                                       |
|----------------------|-----------------------------------------------------------------------|
| More                 |                                                                       |
| Address Information  | Quick Links                                                           |
| Demographics         | > Maul UD                                                             |
| Family Information   | Moomoali Olakino EHR Portal     FACTS Management Link                 |
| Important Dates      | > Internet Safety Parents Students<br>Bus Transportation Applications |
| Enroliment Clearance | > Enrollment Documents Website<br>Naviance                            |
| Medical Information  | > Student and Parent Handbook                                         |
| Online Registration  | >                                                                     |

Internet Safety Parents Students:

- Click on the link to complete the Internet Safety Training.
- This step must be completed by **both a parent and the student** before students are issued their electronic devices.

#### Bus Transportation Applications:

- Kapālama and Hawai'i Campuses ONLY (Click on the link to apply for bus service.)
  - Note: after completing the bus application you will need to click on the "Submit" button twice (First) to confirm
    that what you have completed is correct and (second) to submit the application. You will receive a confirmation
    e-mail once the application is submitted.
  - You must complete a new bus application each school year.
  - If you are interested in financial assistance for bus service, you must complete BOTH a bus application as well as a financial aid application. A Financial Aid award **DOES NOT** guarantee a seat on the bus.
  - Financial Aid deadline is June 30, 2024 for the 2024-2025 school year.
  - Bus Transportation is based on a first-come, first serviced basis. Delays in submitting applications will impact bus request.
- Maui Campus Only:
  - Bus Transportation application request must be made within the Online Registration (see Step 5 above).

# Frequently Asked Questions

#### **Enrollment Process**

1. Where can I find documents and information about the OLR and KS enrollment process? Please click on the link below to the appropriate web page that your child is enrolling:

Hawai'i Campus enrollment: <u>https://www.ksbe.edu/hawaii-campus-enrollment</u> Kapālama Campus enrollment: <u>https://www.ksbe.edu/kapalama-campus-enrollment</u> Maui Campus enrollment: <u>https://www.ksbe.edu/maui-campus-enrollment</u>

2. How do I complete medical requirements?

From your KS Account, <u>https://ohana.ksbe.edu</u>, you can access Moomoali Olakino application that will provide all the information and forms you need to complete medical requirements. Some requirements are specific to grade levels.

*3.* My child and I have already completed Internet Safety for summer school. Do we have to complete this again for the new school year?

New Invitees and their parents who completed the modules for summer programs 2024, will not have to complete another set for SY 2024- 25.

*4.* I noticed that the new handbook is not yet posted; I only see the 2023-24 one. How am I supposed to sign the form when I cannot review the updated handbook?

When the new handbook is completed, the link will be refreshed. You can wait for the updated version to be uploaded before signing the Enrollment Agreement/General Waiver. Otherwise, you can sign the form now.

#### Online Registration (OLR)

- Do all Parent/Guardians fill out the Online Registration? Only one parent/guardian is required to complete online registration forms even if your child resides in two separate households.
- 2. Why did I receive more than one Online Registration email? If you have more than one child that is a new invitee, you will receive an email for each new invitee.
- *3.* Who do I notify about my new email address?

If the new email address was included in OLR, then there is no further action. You will receive an email to set up your KS Account. If your email address changes anytime during the school year, then request the change via the Infinite Campus parent portal. Click on More for the menu, then select "Family Information".

- 4. My husband/wife does not have an email account. May I use my email address when I am filling in his/her email field? Each parent/legal guardian must have their own unique email address. This unique email is used to create an Infinite Campus parent portal account, which is needed to <u>electronically sign</u> all required enrollment forms.
- 5. My child does not have a cell phone. May I use my cell number when filling in my child's cell phone number? Students should have their own contact information that is not shared with parents or others. If the student does not have a cell phone number, leave this field blank.

#### **Emergency Contact**

- What if I don't have three emergency contacts? Contact the school's unit office and the staff will assist you.
- 2. Can my high school child be an emergency contact/authorized pick up for my child in elementary school? Students should remain in school, so it is not recommended to have a high school student with this kuleana.
- 3. What is the difference between "Emergency Contact" and "Emergency Contact/Authorized Pick Up"? Students are released only to individuals who are identified as "Authorized Pickup". These people must also have identification at the time of pickup.
- 4. Why am I required to produce an address for these contacts? Addresses provide additional information that can be used to avoid duplicate persons in the system. It can also assist in establishing accurate relationships for persons with same/similar names.